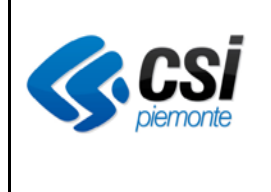

# Prescrizione prestazioni

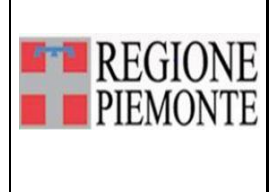

## Prescrizione prestazioni

#### VERIFICHE E APPROVAZIONI

| VERS. | RED  | AZIONE     | CON<br>APPR | ITROLLO<br>OVAZIONE | AUTORIZZAZIONE<br>EMISSIONE |            |  |
|-------|------|------------|-------------|---------------------|-----------------------------|------------|--|
|       | NOME | DATA       | NOME        | DATA                | NOME                        | DATA       |  |
| V01   | CSI  | 20/03/2014 | CSI         | 20/03/2014          | CSI                         | 20/03/2014 |  |

#### STATO DELLE VARIAZIONI

| VER<br>S. | PARAGRAFO O<br>PAGINA | DESCRIZIONE DELLA VARIAZIONE |
|-----------|-----------------------|------------------------------|
| V01       | Tutto il<br>documento | Versione iniziale.           |

### Sommario

| 1. | Introduzione                                             | 3  |
|----|----------------------------------------------------------|----|
| 2. | Prescrizione di prestazioni in modalità dematerializzata | 3  |
| 3. | Prescrizione di prestazioni in modalità DPCM             | 6  |
| 4. | Ricerca di una prescrizione                              | 9  |
| 5. | Annullamento di una prescrizione                         | 10 |

#### 1. Introduzione

Il presente documento descrive la funzionalità di Prescrizione di prestazioni per il sistema SISMAS.

Il menu di prescrizione è visibile soltanto se l'utente autenticato al sistema presenta profilo medico e permette di effettuare prescrizioni di tutte le prestazioni previste dal catalogo regionale.

#### 2. Prescrizione di prestazioni in modalità dematerializzata

Selezionare la voce di menu Prescrizione e successivamente cliccare sul relativo pulsante

| 👺 SISM - Ricerca     |              |                     |                    |                     |                   |                    |           | × |
|----------------------|--------------|---------------------|--------------------|---------------------|-------------------|--------------------|-----------|---|
| 🚱 Dipartimento       | DIPARTIMENTO | DI SALUTE MENTALE A | LESSANDRIA         | •                   |                   |                    | 💄 babele3 |   |
| Prescrizione Farmaci | Prescrizione | Pazienti prenotati  | Pazienti accettati | Terapie in scadenza | Archivio pazienti | Registra pagamenti |           |   |
|                      |              |                     |                    |                     |                   |                    |           |   |
|                      |              |                     |                    |                     |                   |                    |           |   |
|                      |              |                     |                    |                     |                   |                    |           |   |
|                      |              |                     |                    |                     |                   |                    |           |   |
|                      |              |                     |                    |                     |                   |                    |           |   |
|                      |              |                     |                    |                     |                   |                    |           |   |
|                      |              |                     |                    |                     |                   |                    |           |   |
|                      |              |                     |                    |                     |                   |                    |           |   |
|                      |              |                     |                    |                     |                   |                    |           |   |
|                      |              |                     |                    |                     |                   |                    |           |   |
|                      |              |                     |                    |                     |                   |                    |           |   |
|                      |              |                     |                    |                     |                   |                    |           |   |
|                      |              |                     |                    |                     |                   |                    |           |   |
|                      |              |                     |                    |                     |                   |                    |           |   |

| SISM - Ricerca           |                             |                      |                  |                        |                    |                     | ×         |
|--------------------------|-----------------------------|----------------------|------------------|------------------------|--------------------|---------------------|-----------|
| G Dipartimento DIPAR     | TIMENTO DI SALUTE MENTALE   | ALESSANDRIA          | •                |                        |                    |                     | 🚴 babele3 |
| Prescrizione Farmaci Pre | scrizione Pazienti prenotat | i Pazienti accettati | Terapie in scade | enza Archivio pazienti | Registra pagamenti |                     |           |
|                          |                             |                      | Prestazioni p    | rescritte              |                    |                     |           |
| Cognome                  | Nome                        |                      |                  | Cerca Prescrizione     |                    |                     |           |
| Nre                      | Cerca                       |                      |                  |                        |                    |                     |           |
| Paziente                 | Nre                         | Prestazioni          |                  | Stato                  |                    | Modalita Prescrizio | ne        |
|                          |                             |                      |                  |                        |                    |                     |           |
|                          |                             |                      |                  |                        |                    |                     |           |
|                          |                             |                      |                  |                        |                    |                     |           |
|                          |                             |                      |                  |                        |                    |                     |           |
|                          |                             |                      |                  |                        |                    |                     |           |
|                          |                             |                      |                  |                        |                    |                     |           |
|                          |                             |                      |                  |                        |                    |                     |           |
|                          |                             |                      |                  |                        |                    |                     |           |
|                          |                             |                      |                  |                        |                    |                     |           |
|                          |                             |                      |                  |                        |                    |                     |           |

Il sistema richiederà come prima operazione di indicare il paziente per il quale prescrivere ricercandone l'anagrafica in archivio.

Dopo il salvataggio dell'anagrafica verrà proposta la form di prescrizione da compilarsi nel seguente modo:

| Auto Impegnativa                                    | _ = ×                                                   |
|-----------------------------------------------------|---------------------------------------------------------|
|                                                     |                                                         |
| Erogatore CENTRO SALUTE MENTALE - ALESSANDRIA -     |                                                         |
| Num. autoimpegnativa Stato Data impegnativa         | 01/08/2016 - Oscuramento                                |
| Esenzione 0 Non esente - Codice esenzione           | -                                                       |
| Quesito diagnostico * quesito                       | Diagnosi                                                |
| Priorità CUCBCD © P 🔽 Erogabile fuori ASL           | 🔽 Erogabile solo nell'ASL 🔽 Ambulatoriale 🗌 Domiciliare |
| PSICHIATRIA C ALTRO Branche                         |                                                         |
| Prest                                               | azioni Richieste                                        |
| Prestazione                                         | Qt Testo Libero                                         |
| I 89.7-PRIMA VISITA PSICHIATRICA                    | - 1 X                                                   |
|                                                     |                                                         |
| Registrata il 01/08/2016 09:33 da <i>B. Babele3</i> | Invia                                                   |

- ✓ Selezionare l'erogatore sul quale il medico sta lavorando
- ✓ Spuntare l'indicazione dell'oscuramento dei dati personali se viene richiesto dal paziente. In tal caso cognome, nome e indirizzo non verranno stampati sul promemoria della ricetta dematerializzata.
- ✓ Indicare il quesito diagnostico a testo libero e l'eventuale diagnosi codificata ICD9-CM
- ✓ Modificare se necessario la priorità di prescrizione
- ✓ Indicare se la prescrizione è valida all'interno dell'ASL o su tutto il territorio regionale Tale scelta produrrà diversi scenari:
  - Prescrizione dematerializzata con scelta di validità all'interno dell'asl; la dicitura relativa verrà stampata sul promemoria per l'assistito e la ricetta non sarà spendibile fuori asl.
  - Prescrizione dematerializzata con indicazione erogabile fuori asl; il promemoria sarà spendibile ovunque
  - Prescrizione in modalità DPCM con selezione della validità all'interno dell'asl; verrà generata un impegnativa interna comprensiva di numero di ricetta elettronica (NRE)
  - Prescrizione in modalità DPCM con selezione della validità anche fuori asl; verrà richiesto all'utente di utilizzare un'impegnativa rossa su cui verrà stampato il numero di ricetta elettronica (NRE) assegnato dal sistema.
- ✓ Indicare se il tipo visita è ambulatoriale o domiciliare
- ✓ Selezionare la branca impostando prima la voce "altro" se si intende prescrivere prestazioni

di una branca diversa dalla psichiatria, altrimenti lasciare il default impostato in automatico.

✓ Scegliere la prestazione e indicare la quantità

Al salvataggio della maschera, se il sistema centrale risponderà senza errori i dati verranno salvati e verrà stampato il promemoria per l'assistito.

| SERVIZIO SANITARIO NAZIONALE RICETTA ELETTRONICA - PROMEMORIA PER L'ASSISTITO                             |                            |          |            |               |                  |           |       |
|----------------------------------------------------------------------------------------------------|----------------------------|----------|------------|---------------|------------------|-----------|-------|
| REGIONE PIEMONTE                                                                                          |                            |          |            | *010D0*       | *4001324666*     |           |       |
| COGNOME E NOME / INIZIALI DELL'ASSI                                                                       | STITO:                     |          |            |               |                  |           |       |
| INDIRIZZO: VIA ROMA 22                                                                                    | CAP: 1                     | 0100     | CITTA':    | TORINO        |                  | PROV      | то    |
| ESENZIONE: Non Esente SIGLA PROV                                                                          | INCIA: TO CODIC            | EASL: 20 | 1          | DISPOSI       | ZIONI REGIONALI: |           |       |
|                                                                                                    | PRESCRI                    | ZIONE    |            |               |                  | QTA       | NOTA  |
| 89.7-PRIMA VISITA PSICHIATRICA                                                                            |                            |          |            |               |                  | 1         |       |
| QUESITO DIAGNOSTICO: quesito                                                                              |                            |          |            |               |                  |           |       |
| N. PRESTAZIONI: 1 TIP                                                                                     | PO RICETTA: Assist.<br>SSN | DATA:    | 08/08/2016 | CODICEFISCALE | IEDICO: CC       | CPLA49B07 | 4479Z |
| CODICE AUTENTICAZIONE: 080820161144011530000018666932 COGNOME E NOME DEL MEDICO: Babele3 Babele3          |                            |          |            |               |                  |           |       |
| Rilasciato ai sensi dell'art.11, comma 16 del DL 31 mag 2010,n.78 e dell'art.1, comma 4 del DM 2 nov 2011 |                            |          |            |               |                  |           |       |

#### 3. Prescrizione di prestazioni in modalità DPCM

Nel caso in cui in fase di prescrizione ci siano dei problemi nella risposta o degli errori bloccanti il sistema passerà in modalità DPCM con stampa sulla ricetta rossa o impegnativa interna.

| 🚱 Dipartii   | mento DIPARTIMENTO DI SALUTE MENTALE ALESSANDRIA 🔹                                                                  |            |
|--------------|----------------------------------------------------------------------------------------------------|------------|
| Prescrizione | Farmaci Prescrizione Pazienti prenotati Pazienti accettati Terapie in scadenza Archivio pazienti Registra pagamenti |            |
|              | <u>Aroctazioni proscritto</u>                                                                                       |            |
|              | 📮 Auto Impegnativa                                                                                                  |            |
| Cognome      | SHON KAHAN (27/01/1984) (M)                                                                                         |            |
| Nre          | Erogatore CENTRO SALUTE MENTALE - ACQUI 🔹                                                                           |            |
| Paziente     | Num. autoimpegnativa 162131000002251A Stato CARTACEA Data impegnativa 08/08/2016 - Oscuramento                      |            |
|              | Esenzione 0 Non esente - Codice esenzione                                                                           | •          |
|              | Quesito diagnostico * quesito Diagnosi                                                                              |            |
|              | Priorità OUOBODOP 🔽 Erogabile fuori ASL 🗖 Erogabile solo nell'ASL 🖓 Ambulatoriale 🗍 Domicilia                       | re         |
|              | PSICHIATRIA O ALTRO Branche                                                                                         |            |
|              | Prestazioni Richieste                                                                                               |            |
|              | Prestazione Ot Testo Libero                                                                                         |            |
|              |                                                                                                    | ×          |
|              | 89.01-CONSULENZA BABELE ® - FRORE                                                                                   | X A        |
|              | 1188: Codice prestazione obbligatorio se presente la descrizione                                                    |            |
|              | Registrata il 08/08/2016 11:50 da <i>B. Babele3</i>                                                                 | •<br>Invia |
|              |                                                                                                    |            |

Verrà richiesto di inserire il numero del poligrafico presente sulla ricetta rossa cartacea che si intende utilizzare

Al salvataggio il sistema ricorderà di inserire la ricetta rossa nella stampante e compilerà in stampa i campi inseriti in fase di prescrizione comprensivi di NRE così come previsto dalla normativa vigente.

|                                                     | Droctazioni proceritto                                      |               |             | _ |
|-----------------------------------------------------|-------------------------------------------------------------|---------------|-------------|---|
| 🐖 Auto Impegnativa                                  |                                                             |               | _ 0         | × |
|                                                     |                                                             |               |             |   |
| Erogatore CENTRO SALUTE MENTALE - ACQUI 🝷           |                                                             |               |             |   |
| Num. autoimpegnativa 162131000002251A State         | NONINVIATA Data impegnativa 08/08/2016 -                    | Coscuramento  |             |   |
| Esenzione 0 Non esente                              | Codice esenzione                                            |               |             | • |
| Quesito diagnostico * quesito                       | 🕎 Ricetta Rossa DPCM 🛛 🗙                                    |               |             |   |
| Priorità OUOBOD OP                                  | Inserire il numero di Poligrafico presente sulla<br>Ricetta | Ambulatoriale | Domiciliare |   |
| © PSICHIATRIA © ALTRO Branche                       |                                                             |               |             |   |
| Prestazione                                         | 5 01014 Y 0149292876                                        | Testo Libero  |             |   |
| •                                                   |                                                             |               | ×           |   |
| 89.01-CONSULENZA                                    |                                                             | 1             | X           | 1 |
|                                                     | Annulla Avanti >                                            |               |             |   |
|                                                     |                                                             |               |             | • |
| Registrata il 08/08/2016 11:50 da <i>B. Babele3</i> |                                                             |               | Invi        | a |
|                                                     |                                                             |               |             |   |

| 👺 Auto Impegnativa                                  |                                                             | _ = ×                         |
|-----------------------------------------------------|-------------------------------------------------------------|-------------------------------|
|                                                     |                                                             |                               |
| Erogatore CENTRO SALUTE MENTALE - ACQUI 🔻           |                                                             |                               |
| Num. autoimpegnativa 501014Y0149292874 St           | ato NONINVIATA Data impegnativa 08/08/2016                  | - Oscuramento                 |
| Esenzione 0 Non esente -                            | Codice esenzione                                            | •                             |
| Quesito diagnostico * quesito                       |                                                             |                               |
| Priorità CUCBCD 🕫 P                                 | Attenzione: posizionare la ricetta rossa nella<br>stampante | 🔽 Ambulatoriale 🕅 Domiciliare |
| O PSICHIATRIA O ALTRO Branche                       |                                                             |                               |
|                                                     |                                                             |                               |
| Prestazione                                         |                                                             | Testo Libero                  |
| 89.01-CONSULENZA                                    |                                                             | 1 X *                         |
|                                                     |                                                             |                               |
|                                                     |                                                             |                               |
|                                                     | Annulla Ok                                                  |                               |
|                                                     |                                                             |                               |
|                                                     |                                                             |                               |
|                                                     |                                                             |                               |
|                                                     |                                                             | ·                             |
| Registrata il 08/08/2016 11:50 da <i>B. Babele3</i> |                                                             | Invia                         |

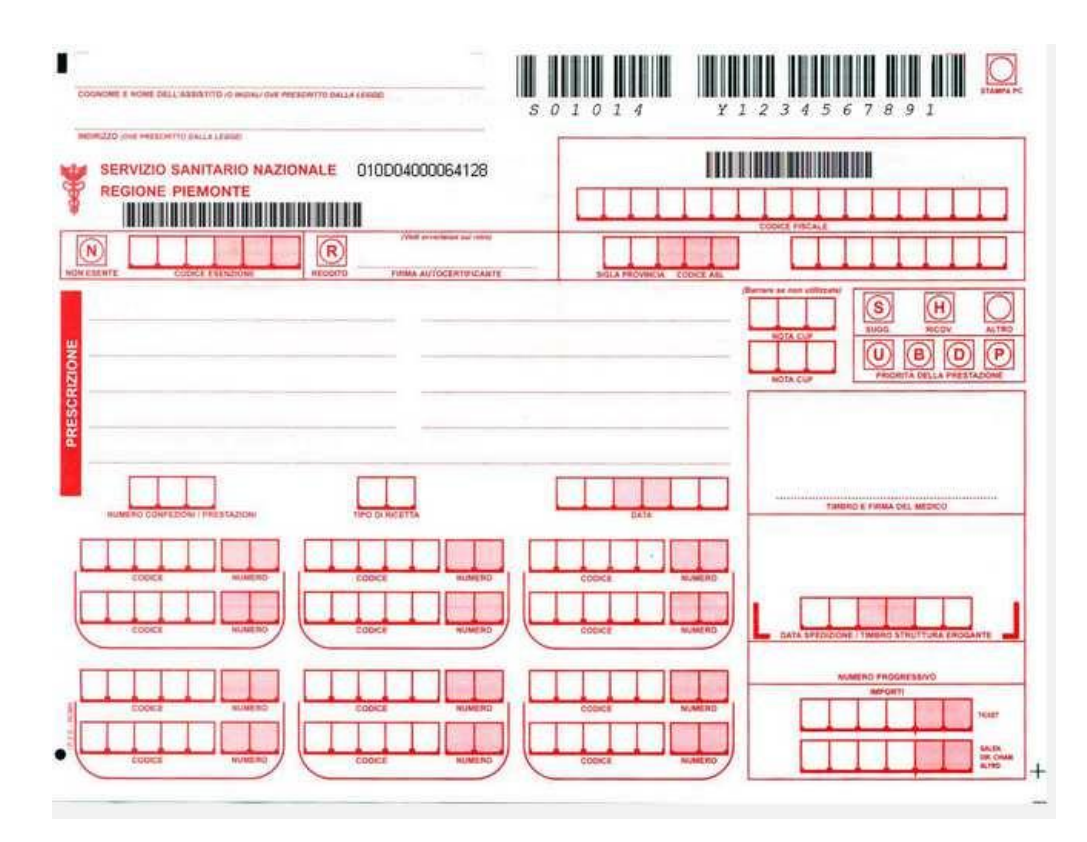

#### 4. Ricerca di una prescrizione

Per ricercare una prescrizione cliccare sulla voce di menu Prescrizione e inserire come criterio di ricerca il cognome e nome del paziente o il numero di ricetta elettronica (NRE).

Il sistema restituirà l'elenco delle prescrizioni di prestazioni legate al codice fiscale dell'assistito con i dati relativi a NRE, prestazione prescritta, stato della ricetta e modalità di prescrizione.

Cliccando sulla riga di dettaglio sarà possibile ristampare il promemoria dell'assistito per le prescrizioni in modalità dematerializzata non annullate.

| 👺 SISM - Ricerca               |                       |                                    |                                        | ×                                               |
|--------------------------------|-----------------------|------------------------------------|----------------------------------------|-------------------------------------------------|
| G Dipartimento DIPA            | RTIMENTO DI SALI      | JTE MENTALE ALESSAN 🝷              |                                        | 🚴 babele3                                       |
| Prescrizione Farmaci Prescrizi | ione Pazienti prenota | ti Pazienti accettati Terapie in s | scadenza Archivio pazienti Registra pa | agamenti                                        |
|                                |                       | Prestazio                          | oni prescritte                         |                                                 |
| Cognome                        | N                     | ome                                | Cerca Prescrizione                     | ]                                               |
| Nre 010D04001325347            | Cerca                 |                                    |                                        |                                                 |
| Paziente                       | Nre                   | Prestazioni                        | Stato                                  | Modalita Prescrizione                           |
| SHON KAHAN (27/01/1984)        | 010D04001325347       | 89.7-PRIMA VISITA PSICHIATRICA,    | 94.01.1-SOMMINIST DEMATERIALIZZATA     | DM                                              |
| Paziente SHON KAHAN (27/0      | )1/1984)              |                                    |                                        |                                                 |
|                                |                       |                                    | Pr                                     | restazioni                                      |
| Quesito prenotazione           |                       |                                    | 85                                     | 9.7-PRIMA VISITA PSICHIATRICA                   |
|                                |                       |                                    | 94                                     | 4.01.1-SOMMINISTRAZIONE DI TEST DI INTELLIGENZA |
| Tipo ricetta Dematerializzata  |                       |                                    |                                        |                                                 |
|                                |                       |                                    |                                        | -                                               |
| N° autoimpegnativa 1621310     | 00003308A             |                                    |                                        | Ristampa Promemoria per l'assistito             |
|                                |                       |                                    |                                        | Annulla Prescrizione                            |
|                                |                       |                                    |                                        |                                                 |
|                                |                       |                                    |                                        |                                                 |
|                                |                       |                                    |                                        |                                                 |

#### 5. Annullamento di una prescrizione

Per annullare una prescrizione di una prestazione selezionare il menu Prescrizione e ricercare per cognome e nome del paziente o per numero di ricetta elettronica (NRE)

Cliccare sulla riga di dettaglio della prescrizione che si intende annullare e premere il pulsante Annulla Prescrizione.

| 🕒 Dipartimento <mark>D</mark> | IPARTIMENTO DI SA                                                                                                    | ALUTE MENTALE ALESSAN 🔻        |       |            |                   |                            | <u>å</u> babele3 |  |
|-------------------------------|----------------------------------------------------------------------------------------------------|--------------------------------|-------|------------|-------------------|----------------------------|------------------|--|
| Prescrizione Farmaci Pres     | escrizione Farmaci Prescrizione Pazienti prenotati Pazienti accettati Terapie in scadenza Archivio pazienti Registra pagamenti |                                |       |            |                   |                            |                  |  |
|                               |                                                                                                    | Prestazioni presc              | ritte |            |                   |                            |                  |  |
| Cognome shon                  | iognome shon Nome k Cerca Prescrizione                                                                                         |                                |       |            |                   |                            |                  |  |
| Nre                           | Cerc                                                                                                    | a                              |       |            |                   |                            |                  |  |
| Paziente                      | Nre                                                                                                    | Prestazioni                    |       | Stato      |                   | Modalita Prescrizione      |                  |  |
| SHON KAHAN (27/01/1984        | 010D04001310958                                                                                                    | 89.7-PRIMA VISITA PSICHIATRICA |       | EROGATA    |                   | DM                         | <b>^</b>         |  |
| Paziente SHON KAHAN (2        | 7/01/1984)                                                                                                    |                                |       |            |                   |                            |                  |  |
|                               |                                                                                                    |                                |       |            | Prestazioni       |                            |                  |  |
| Quesito fdsdff                |                                                                                                    |                                |       |            | 89.7-PRIMA VISITA | PSICHIATRICA               | *                |  |
|                               |                                                                                                    |                                |       |            |                   |                            |                  |  |
| Tipo ricetta Dematerializz    | ata                                                                                                    |                                |       |            |                   |                            |                  |  |
|                               |                                                                                                    |                                |       |            |                   |                            | <b>v</b>         |  |
| N° autoimpegnativa 1520       | 7100000019A                                                                                                    |                                |       |            | Ristamp           | a Promemoria per l'assisti | to               |  |
| Annulla Prescrizione          |                                                                                                    |                                |       |            |                   |                            |                  |  |
| SHON KAHAN (27/01/1984        | 010D04001311485                                                                                                    | 94.19.1-COLLOQUIO PSICHIATRICO |       | NONINVIATA |                   | DPCM                       |                  |  |
| SHON KAHAN (27/01/1984        | 010D04001310956                                                                                                    | 89.01-CONSULENZA               |       | EROGATA    |                   | DM                         |                  |  |
|                               |                                                                                                    |                                |       |            |                   |                            |                  |  |

Si precisa che è il sistema centrale permette l'annullamento di una prescrizione soltanto in modalità dematerializzata e se il codice fiscale del prescrittore coincide con l'utente autenticato alla procedura.

Inoltre le prescrizioni non devono risultare in stato erogato.